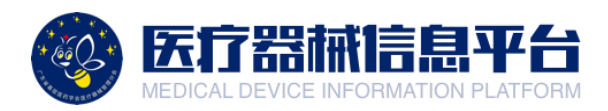

## 医疗器械信息平台

## 专家评审功能操作指引

广东省基层医药学会医疗器械管理分会

## 一、账号登录与后台

1.打开网页 <u>http://medical.choicelink.cn/</u>, 点击【登录】

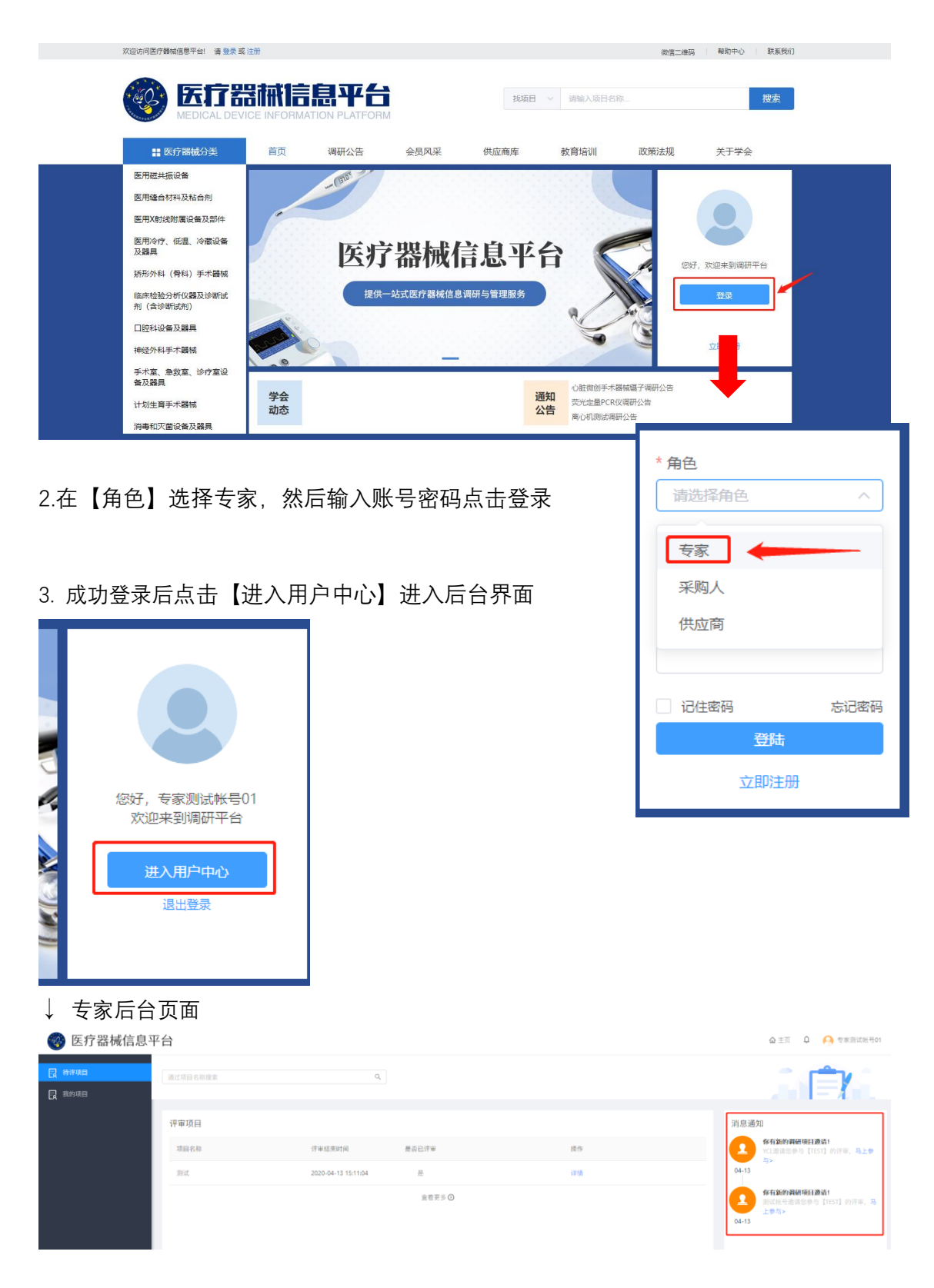

## 二、专家调研评审

1.在消息通知栏中,查看医院单位邀请的评审项目。

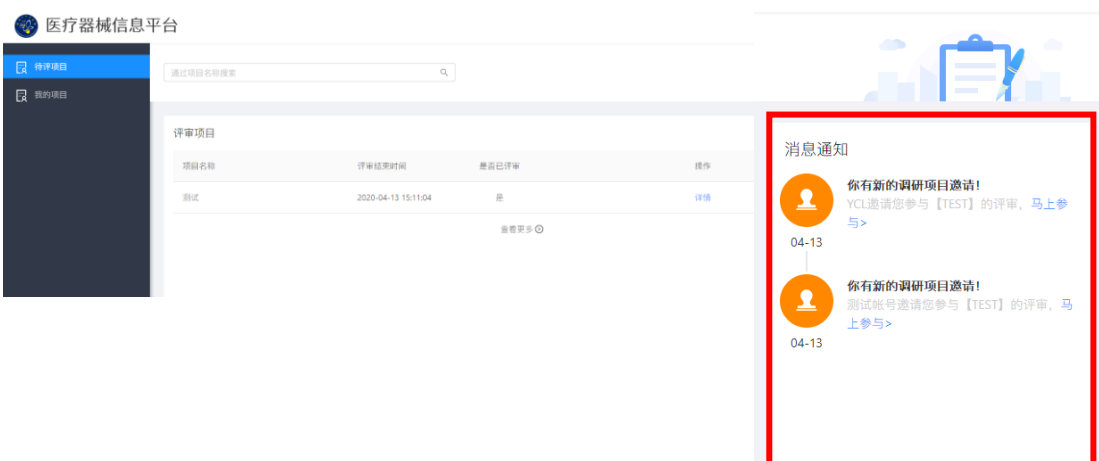

🟠 主页 🔒 🙌 专家测试帐号01

2.确认无误后,点击【接受】

| <b>②</b> 医疗器械信息 <sup></sup> | 平台   |        |                               |                               | ▲ 主页 🗘 🤗 专家测试经号02                         |
|-----------------------------|------|--------|-------------------------------|-------------------------------|-------------------------------------------|
|                             |      |        |                               |                               | i <b>n</b> ∎ri                            |
| LA DARJONA                  | 评审项目 |        |                               |                               | 消息通知                                      |
|                             |      | 评审结束时间 | 是否已济审                         |                               | 64.13 64.13 64.13 64.13 64.13 64.13 64.13 |
|                             |      | 2      | 8是苦要接受来自【广州市妇女<br>邀请?<br>拒他 【 | 儿童医疗中心】的评审 <sup>X</sup><br>19 |                                           |

3.在待评审页面中,选择参与评审的项目,点击【详情】

| 😵 医疗器械信息平     | 产台          |                     |        |    | ▲主页 ↓ 🗛 专家测试帐号02 |
|---------------|-------------|---------------------|--------|----|------------------|
| 日 待评项目 日 我的项目 | 通过项目名称搜索    | Q,                  |        |    | A 🖹 KA           |
|               | 评审项目        |                     |        |    | 消息通知             |
|               | 项目名称        | 评审结束时间              | 是否已评审  | 操作 |                  |
|               | (测试)离心机调研公告 | 2020-04-13 12:30:00 | 6      | 详情 |                  |
|               |             |                     | 宣君更多 ◎ |    | ê,               |
|               |             |                     |        |    | 暂无通知             |
|               |             |                     |        |    |                  |
|               |             |                     |        |    |                  |
|               |             |                     |        |    |                  |

4.专家根据供应商提供的产品参数数据,提供评审意见,输入完毕后,点击【提交】 即可。 <mark>备注:评审时间结束前,专家可通过本页面更新您的最新评审意见。</mark>

| 评审项目                                                                           | 其他专家评审意见                  | 调研公告            |          |       |           | コ 返回    |
|--------------------------------------------------------------------------------|---------------------------|-----------------|----------|-------|-----------|---------|
|                                                                                |                           |                 |          |       |           |         |
| 项目名称: (测试)高心机调研公告<br>项目编号: CD-20200413104411857313 剩余调研时间: ① 天 ①1 小时 24 分 42 利 |                           |                 |          |       |           |         |
| 评审时间:20                                                                        | 020-04-13 10:51:42 ~ 2020 | -04-13 12:30:00 |          |       |           |         |
| 包组—: (测)                                                                       | 试)离心机                     |                 |          |       |           | 收起 🔺    |
| 产品参数                                                                           |                           |                 |          |       |           |         |
| 供                                                                              | 供应商                       |                 | 设备       |       | 地         | 详情      |
|                                                                                |                           | (测试)离心机         |          | 广州    |           | 查看      |
| 测试用                                                                            | 户单位2                      | 型号              | 品牌       | 优惠价   |           | 附件      |
|                                                                                |                           | N1              | M1       | 25500 |           | 下载      |
| 供                                                                              | 供应商 设                     |                 | fa الم   |       | 地         | 详情      |
|                                                                                |                           | (测试)            | 离心机      | 广州    |           | 查看      |
| 测试用                                                                            | 月户单位                      | 型号              | 品牌       | 优惠价   |           | 附件      |
|                                                                                |                           | N1              | M1       | 25500 |           | 下载      |
| 专家评审                                                                           |                           |                 |          |       |           |         |
| 十 添加                                                                           | 推荐                        | 品牌              | 型号       |       | 建议栏标价 (元) | 栏标价中文大写 |
| •                                                                              | 输入您的                      | 推荐品牌            | 输入您的推荐型号 |       |           |         |
|                                                                                |                           |                 | 评审意见     |       |           |         |
|                                                                                |                           |                 | 输入您的评审意见 |       |           |         |
|                                                                                |                           |                 | 保友 坦太    |       |           |         |
|                                                                                |                           |                 |          |       |           |         |

5.如本次评审被医院设置为【公开评审意见】,可在【其他专家评审意见】查看对应信息。

| 评审项目        | 其他专家评审意见                                        | 周研公告                  |        |             |                     | <b>コ</b> 返回 |  |  |  |
|-------------|-------------------------------------------------|-----------------------|--------|-------------|---------------------|-------------|--|--|--|
|             |                                                 |                       |        |             |                     |             |  |  |  |
| 项目名称:       | (测试)离心机调研公告                                     |                       |        |             |                     |             |  |  |  |
| 项目编号:       | 项目编号: CD-20200413104411857313                   |                       |        |             |                     |             |  |  |  |
| 评审时间:       | 评审时间: 2020-04-13 10:51:42 ~ 2020-04-13 12:30:00 |                       |        |             |                     |             |  |  |  |
|             |                                                 |                       |        |             |                     |             |  |  |  |
| 包组一:(       | 包组一: (测试)高心机 收起 ▲                               |                       |        |             |                     |             |  |  |  |
| 专家: 专家      | <b>未完</b> • 未完测过业品01                            |                       |        |             |                     |             |  |  |  |
| 4.20        |                                                 |                       |        |             |                     |             |  |  |  |
| 专家信白        | 姓名                                              | 单位名称                  | 部门     | 联系电话        | 评审时间                |             |  |  |  |
| -2 50 ID 45 | 专家测试帐号01                                        | 测试用户单位                | 测试用户单位 | 15521245640 | 2020-04-13 12:30:00 |             |  |  |  |
|             | 型も                                              | 型号                    |        | 推荐品牌        |                     |             |  |  |  |
|             | N1                                              | N1                    |        | M1          |                     | 5000(伍仟元整)  |  |  |  |
| 专家推荐        |                                                 | 评审意见                  |        |             |                     |             |  |  |  |
|             |                                                 | 建议用M1,原因如下 <b>…</b> … |        |             |                     |             |  |  |  |